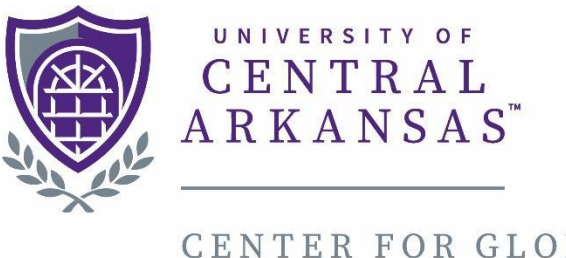

CENTER FOR GLOBAL LEARNING & ENGAGEMENT INTERNATIONAL ADMISSIONS

# Looking up Classes Information through UCA website

Page **1** of **10** 

Type this in your web browser (or click on the link):

### http://uca.edu/go/UCAcourselisting

### This is the page you will see:

← → C 🔒 ssbprod.uca.edu/PROD/bwckschd.p\_disp\_dyn\_sched

💓 UNIVERSITY OF CENTRAL ARKANSAS"

| Select Term or Date Range                         |
|---------------------------------------------------|
| Search by Term: None V                            |
| OR                                                |
| Search by Date Range ( MM/DD/YYYY ):<br>From: To: |
| Submit Reset                                      |
| RELEASE: 8.7.2.6                                  |

© 2022 Ellucian Company L.P. and its affiliates.

### Click on *Search by Term:*

### Select the appropriate semester:

| ← → C ■ sspproa.uca.eau/PKUU/bwckschd.p_disp_dyn_sched |  |  |  |  |  |
|--------------------------------------------------------|--|--|--|--|--|
| UNIVERSITY OF CENTRAL ARKANSAS"                        |  |  |  |  |  |
|                                                        |  |  |  |  |  |
| Select Term or Date Range                              |  |  |  |  |  |
| Search by Term:<br>Fall 2022                           |  |  |  |  |  |
| OR                                                     |  |  |  |  |  |
| Search by Date Range ( MM/DD/YYYY ):<br>From: To: To:  |  |  |  |  |  |
| Submit Reset                                           |  |  |  |  |  |
| RELEASE: 8.7.2.6                                       |  |  |  |  |  |

### **Click Submit**

## Select the major you plan to take in UCA

(i.e., Accounting or Biology or Philosophy)

| Search                                  | Go                                                                                                    |
|-----------------------------------------|----------------------------------------------------------------------------------------------------|
| 01                                      |                                                                                                    |
| Class Schednle Sea                      | Ircn                                                                                                    |
| Cubic et Prinosophy                     |                                                                                                    |
| Physical Education Tea                  | cher Ed                                                                                                    |
| Physical Therapy<br>Physics & Astronomy |                                                                                                    |
| Political Science                       |                                                                                                    |
| Psychology                              |                                                                                                    |
| Public Relations                        | Dural and the second second second second second second second second second second second second second second |
| Religious Studies                       | Business                                                                                                    |
| STEM Education                          | •                                                                                                    |
| Cohool Courseline                       |                                                                                                    |
| Course Number:                          |                                                                                                    |
| Title:                                  |                                                                                                    |
| Schodulo Tuno:                          |                                                                                                    |
| Schedule Type.                          | Independent Study                                                                                               |
|                                         | Internship                                                                                                    |
| Instructional Method:                   | All                                                                                                    |
|                                         | Hybrid (Online/Trad Blended)                                                                                    |
| Credit Range:                           | hours to hours                                                                                                  |
| Campus:                                 | All                                                                                                    |
| campus.                                 | Acad Outreach Non-Eligible FA                                                                                   |
|                                         | Academic Outreach FA Eligible 🔻                                                                                 |
| Course Level:                           | All                                                                                                    |
|                                         | Graduate                                                                                                    |
| Part of Term:                           | All                                                                                                    |
| Non-date based courses only             | First 5-Weeks                                                                                                   |
|                                         | First Half of Term                                                                                              |
| Instructor:                             | All                                                                                                    |
|                                         | Abbey, Jon Mark                                                                                                 |
| Session:                                | All                                                                                                    |
| Bession                                 | Afternoon                                                                                                    |
|                                         | Conference & Seminar 🔻                                                                                          |
| Attribute Type:                         |                                                                                                    |
|                                         | Afr/African Amer Minor elect.                                                                                   |
| Start Time:                             | Hour oo V Minute oo V am/pm am V                                                                                |
|                                         | Hour on w Minute on w on /om w                                                                                  |
| End Lime:                               |                                                                                                    |

### You can select additional options (i.e., Graduate or class days, etc.)

UNIVERSITY OF CENTRAL ARKANSAS

### Search Go **Class Schedule Search** Subject: Physical Education Teacher Ed Physical Therapy Physics & Astronomy Political Science Psychology **Public Relations** Quantitative Methods-Business **Religious Studies** STEM Education Coherel Comments Course Number: Title: Schedule Type: All All Independent Study Internship Instructional Method: Hybrid (Online/Trad Blended) Online (Asynchronous DE) Credit Range: hours to hours Campus: Acad Outreach Non-Eligible FA Academic Outreach FA Eligible Course Level: Graduate Undergraduate 🔻 Part of Term: Non-date based courses only First 5-Weeks ÷ First Half of Term All Instructor: Abbey, Jon Mark \* Abel, Todd Aaron Session: All Afternoon Conference & Seminar 🔻 Attribute Type: Advanced Studies Teach & Learn Afr/African Amer Minor elect. Hour oo 🔻 Minute oo 🔻 Start Time: Hour 00 V Minute oo 🔻 End Time: DM am V Tue Sun Sun Mon Wed The The 🗉 Eri Sat Days: Class Search Reset

### **Click on Class Search**

### 👰 UNIVERSITY OF CENTRAL ARKANSAS"

| Subject: Physical Education Tea | cher Ed 🔺                               |  |
|---------------------------------|-----------------------------------------|--|
| Physical Therapy                |                                         |  |
| Physics & Astronomy             |                                         |  |
| Political Science               |                                         |  |
| Psychology                      |                                         |  |
| Public Relations                |                                         |  |
| Quantitative Methods-           | Business                                |  |
| STEM Education                  |                                         |  |
| Cohool Courselies               | ▼                                       |  |
| c                               |                                         |  |
| Course Number:                  |                                         |  |
| Title:                          |                                         |  |
| Schedule Type:                  | All                                     |  |
|                                 | Independent Study                       |  |
|                                 | Internship                              |  |
| Instructional Method:           | All All All All All All All All All All |  |
|                                 | Online (Asynchronous DE)                |  |
| Credit Range:                   | hours to hours                          |  |
| Campus:                         | All                                     |  |
| campusi                         | Acad Outreach Non-Eligible FA           |  |
|                                 | Academic Outreach FA Eligible 🝸         |  |
| Course Level:                   | All                                     |  |
|                                 | Graduate                                |  |
|                                 | Undergraduate                           |  |
| Part of Term:                   | All A                                   |  |
| Non-date based courses only     | First D-weeks                           |  |
| Instructor                      |                                         |  |
| instructor.                     | Abbey, Jon Mark                         |  |
|                                 | Abel, Todd Aaron                        |  |
| Session:                        | All                                     |  |
|                                 | Afternoon                               |  |
|                                 | Conference & Seminar 🔻                  |  |
| Attribute Type:                 | All                                     |  |
|                                 | Advanced Studies leach & Learn          |  |
| Start Time:                     | Hour on Y Minute on Y am/nm am Y        |  |
| Start rime:                     |                                         |  |
| End Times                       | Hour on T Minute on T am/nm T           |  |

# Next screen will come up with *Class* Schedule Listing

### **Class Schedule Listing**

Sections Found EXPLORING CONCEPTS IN BIOLOGY - 20575 - BIOL 1400 - 0

Associated Term: Fall 2022 Registration Dates: Mar 30, 2022 to Aug 31, 2022 Levels: Undergraduate Attributes: LD UCA Core Nat Sci-Life, Natural Sci & Math Course Fee, Natural Sci & Math Lab Fee

Main Campus Lecture/Laboratory Schedule Type Hybrid (Online/Trad Blended) Instructional Method 4.000 Credits View Catalog Entry

| Scheduled Meeting Times |                     |      |                          |         |                |      |                    |             |          |              |
|-------------------------|---------------------|------|--------------------------|---------|----------------|------|--------------------|-------------|----------|--------------|
| Туре                    | Time                | Days | Where                    | Date Ra | ange           |      | Schedule Type      | Instructors | ;        |              |
| Laboratory              | 1:00 pm - 2:50 pm   | М    | Lewis Science Center 132 | Aug 25, | 2022 - Dec 16, | 2022 | Lecture/Laboratory | Benjamin M  | Waggoner | ( <u>P</u> ) |
| Lecture                 | 10:50 am - 12:05 pm | TR   | Lewis Science Center 102 | Aug 25, | 2022 - Dec 16, | 2022 | Lecture/Laboratory | Benjamin M  | Waggoner | ( <u>P</u> ) |

EXPLORING CONCEPTS IN BIOLOGY - 20618 - BIOL 1400 - 0

Associated Term: Fall 2022 Registration Dates: Mar 30, 2022 to Aug 31, 2022 Levels: Undergraduate Attributes: LD UCA Core Nat Sci-Life, Natural Sci & Math Course Fee, Natural Sci & Math Lab Fee

Main Campus Lecture/Laboratory Schedule Type Hybrid (Online/Trad Blended) Instructional Method 4.000 Credits View Catalog Entry

~ · · · · · · --

Once you decide to take a course, record the following information of this course on the <u>Course Request Form</u>: (IMPORTANT: There are limitations in the number of online classes you can take as a visiting student!!)

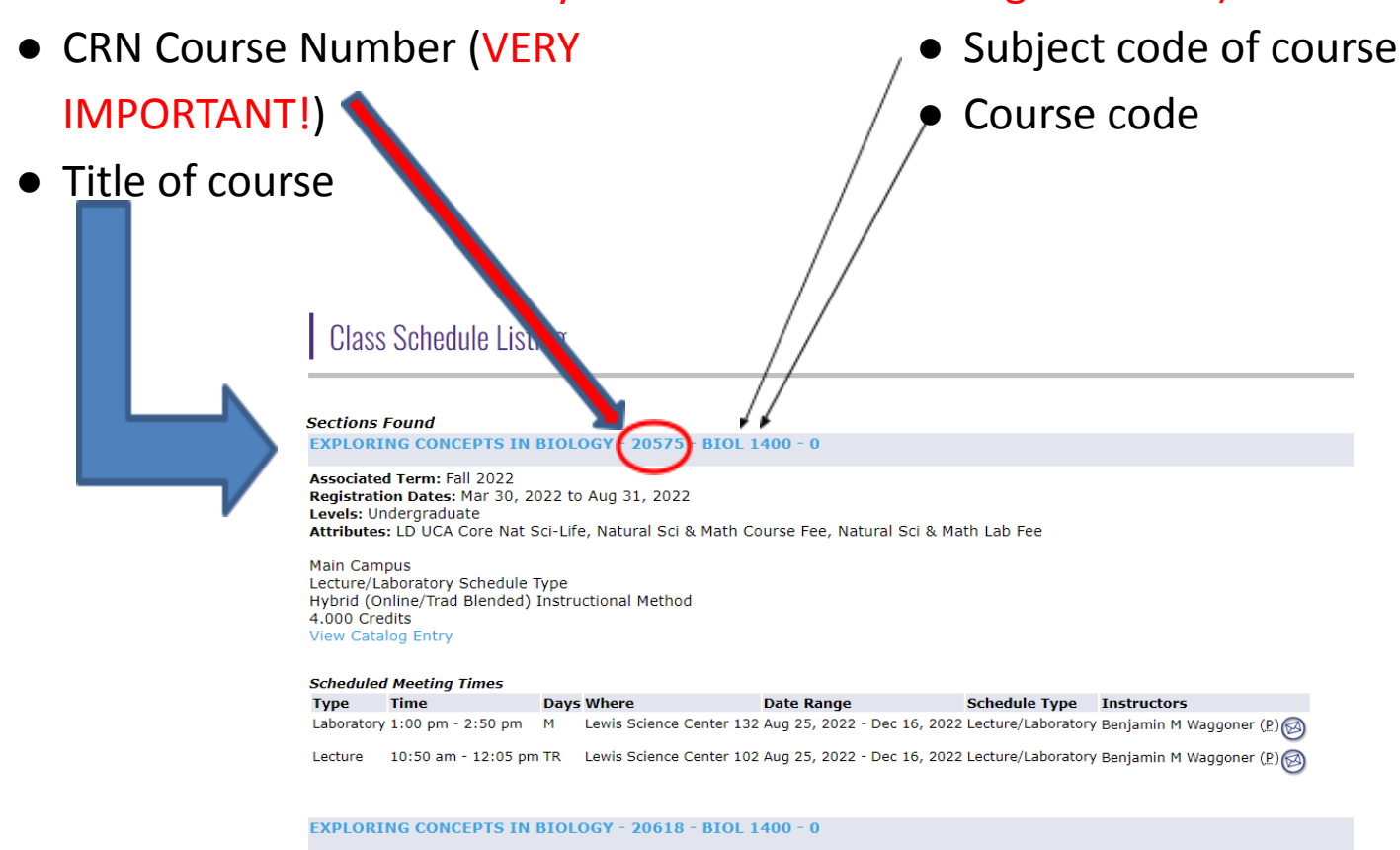

Associated Term: Fall 2022 Registration Dates: Mar 30, 2022 to Aug 31, 2022 Levels: Undergraduate Attributes: LD UCA Core Nat Sci-Life, Natural Sci & Math Course Fee, Natural Sci & Math Lab Fee

Main Campus Lecture/Laboratory Schedule Type Hybrid (Online/Trad Blended) Instructional Method 4.000 Credits View Catalog Entry

~ · · · · · · -·

### If you click on the course name, you will see *Detailed Class Information:*

| UNIVERSITY OF CENTRAL A                                                                                                    | R K A N S A S <sup>°</sup> |        |           |
|----------------------------------------------------------------------------------------------------|----------------------------|--------|-----------|
|                                                                                                    |                            |        |           |
| Detailed Class Information                                                                                                    |                            |        |           |
| Detailed Class Information<br>EXPLORING CONCEPTS IN BIOLOGY - 20575 - BIOL 1400 - 0                                                              |                            |        |           |
| Associated Term: Fall 2022<br>Levels: Undergraduate                                                                                              |                            |        |           |
| Main Campus<br>Lecture/Laboratory Schedule Type<br>Hybrid (Online/Trad Blended) Instructional Method<br>4.000 Credits<br>View Catalog Entry      |                            |        |           |
| Registration Availability                                                                                                    |                            |        |           |
| Seate                                                                                                    | Capacity                   | Actual | Remaining |
| Waitlist Seats                                                                                                    | 15                         | 0      | 15        |
| Restrictions:<br>May not be assigned one of the following Student Attributes:<br>Fully Online Graduate Program<br>Fully Online Undergrad Program |                            |        |           |
| Return to Previous                                                                                                    |                            |        |           |

### Detailed Class Information will have:

- Title of the course
- A link to course description (View Catalog Entry)
- Lecture type (Traditional, Hybrid, Online) IMPORTANT: There are limitations in the number of online classes you can take as a visiting student!!
- Registration Availability including 'Available Seats' and 'Waitlist Seats'
- Restrictions
- Prerequisites

IMPORTANT: Please make sure the course you want to register has available seats. We will make every effort to have you sit in classes you desire to take. If, however, a class is closed or there is time conflict, you will have to re-select other courses. For this reason it is critical to list up to 8 courses on the form.